# Billing Management Guidebook

Bank Card or PayPal Customer

MORE THAN JUST CLOUD | C-D Alibaba Cloud

### Bank Card or PayPal Customer

#### How to review Month-to-Date consumption?

Go to Account Overview as shown in the example below. In this scenario, the account has consumed USD 3.39 for the current month-to-date.

| εЭ                      | Home                                                                                                 |                                                                      |                                        |                       |                  |                                                           | a                                      | Message <sup>8</sup> | Billing Management          | More                         | English         | 0          |
|-------------------------|----------------------------------------------------------------------------------------------------|----------------------------------------------------------------------|----------------------------------------|-----------------------|------------------|-----------------------------------------------------------|----------------------------------------|----------------------|-----------------------------|------------------------------|-----------------|------------|
|                         | Billing Management                                                                                   | Account Overview                                                     |                                        |                       |                  |                                                           |                                        |                      |                             |                              |                 | Î          |
| ■ ♥<br>&<br>*<br>*<br>* | Account Overview  Spending Summary  Bills Orders Contract Manage Usage Records                       | Spend Overview (Month-to-Date)                                       |                                        | USD<br>3.393<br>3.000 | 0.000<br>2018-08 | 0.000                                                     | 0.000<br>2018-10                       | 0.000<br>2018-11     | Monthly<br>1.630<br>2018-12 | Spend Ale<br>3.393<br>2019-0 | et:ON Setting : | 5          |
| ₫<br>●                  | Renewal<br>Payment Methods<br>• Resource Packages<br>Coupons<br>Refer a Friend<br>Voucher Management | Payment<br>Payment for This Month<br>O O USD<br>Deventical Invoice > | Unpaid Amount<br>0.00 usD<br>Details > |                       |                  | Defaut Paymen<br>frhtestint@sina<br>PayPe<br>Manage Payme | nt Method<br>.com<br>al<br>nt Method > |                      |                             |                              |                 | Contest Us |
|                         |                                                                                                    | Data Transfer Plan Trafic Package ID                                 | Applit                                 | able To               |                  |                                                           | Remaining                              |                      | Expired On                  |                              | Detail          | s          |

Alibaba Cloud will charge the Pay-As-You-Go fee when it has reached a predetermined threshold. In this scenario, USD 3.39 is below the predetermined threshold, therefore the fee has not been charged. As a result, the Payment for This Month remains USD 00.00.

Additionally, your account is not overdue, therefore the Unpaid Amount is shown as USD 00.00.

### How to review monthly consumption?

Go to the **Spending Summary** as shown below. You can see that the account has consumed USD 3.39 in the current month.

| Θ                  | Home                                                                                       |                                           |                 |           |                           | م                   | Message <sup>8</sup> Billing Ma | inagement More                | English 🧯 | 0       |
|--------------------|--------------------------------------------------------------------------------------------|-------------------------------------------|-----------------|-----------|---------------------------|---------------------|---------------------------------|-------------------------------|-----------|---------|
|                    | Billing Management                                                                         | Spending Summary                          |                 |           |                           |                     |                                 |                               |           | ^       |
| •                  | Account Overview                                                                           | Spend Overview                            |                 |           |                           |                     |                                 |                               |           | 1       |
| କ<br>୧             | Spending Summary                                                                           | Month(Updated on: 2019-                   | 01-16 19:00:00) |           |                           | Server Load         |                                 | <ul> <li>Hong Kong</li> </ul> |           | 1       |
| ×<br>.↔<br>⊕<br>.∞ | Instance Spend Detal<br>Bills<br>Orders<br>Contract Manage<br>Usage Records III<br>Renewal | Total Spend<br>3.393 USD<br>Spend Details | V               | 1<br>Ser  | 00.0%<br>er Load Batancer | (                   | 100.0%<br>Hong Kong             |                               |           |         |
|                    | Payment Methods                                                                            | Spend by Billing Method                   |                 |           |                           |                     |                                 |                               |           | e<br>e  |
|                    | Resource Packages                                                                          | Billing Method                            | Original Cost   | Discount  | Coupon                    | Round Down Discount | Pretax Cost                     | Tax                           | Total     | tact Us |
|                    | Refer a Friend                                                                             | Subscription                              | 0.000 USD       | 0.000 USD | 0.000 USD                 | 0.000 USD           | 0.000 USD                       | 0.000 USD                     | 0.000 USD | 1       |
|                    | Voucher Management                                                                         | Pay-As-You-Go                             | 3.393 USD       | 0.000 USD | 0.000 USD                 | 0.000 USD           | 3.393 USD                       | 0.000 USD                     | 3.393 USD |         |
|                    |                                                                                            | Total Spend                               | 3.393 USD       | 0.000 USD | 0.000 USD                 | 0.000 USD           | 3.393 USD                       | 0.000 USD                     | 3.393 USD |         |
|                    |                                                                                            | Spend by Product Name                     |                 |           |                           |                     |                                 |                               |           | Ŧ       |

You can also select a specific month and review the expenditure for that specific time period as shown in the example below. On this page, you can review the total monthly expenditure and the detailed spending breakdown by billing method and by product.

| Θ           | Home                                  |                                                 |                        |               |                    |                                | Q Met               | sage <sup>®</sup> Billing Man | agement More                  | English 🙆 |
|-------------|---------------------------------------|-------------------------------------------------|------------------------|---------------|--------------------|--------------------------------|---------------------|-------------------------------|-------------------------------|-----------|
|             | Billing Management                    | Spend Overview                                  |                        |               |                    |                                |                     |                               |                               |           |
| ≣<br>♥<br>4 | Account Overview  Spending Summary    | Month(Updated on: 201<br>2019-01<br>Total Spend | 9-01-16 19:00:00)<br>¥ |               |                    | <ul> <li>Server Loa</li> </ul> | d                   |                               | <ul> <li>Hong Kong</li> </ul> |           |
| o<br>X      | Spending Summary                      | 3.402 USD<br>Spend Details                      |                        | S             | rver Load Balancer |                                | 100<br>Hor          | J.U%<br><sup>yg Kong</sup>    |                               |           |
|             | Bills<br>Orders                       |                                                 |                        |               |                    |                                |                     |                               |                               |           |
| 8<br>•      | Contract Manage Usage Records         | Spend by Billing Metho                          | 4                      |               |                    |                                |                     |                               |                               |           |
|             | Renewal                               | Billing Method                                  | Original Cost          | Discount      | Coupon             |                                | Round Down Discount | Pretax Cost                   | Tax                           | Total     |
|             | Payment Methods                       | Subscription                                    | 0.000 USD              | 0.000 USD     | 0.000 USD          |                                | 0.000 USD           | 0.000 USD                     | 0.000 USD                     | 0.000 USD |
|             | <ul> <li>Resource Packages</li> </ul> | Pay-As-You-Go                                   | 3.402 USD              | 0.000 USD     | 0.000 USD          |                                | 0.000 USD           | 3.402 USD                     | 0.000 USD                     | 3.402 USD |
|             | Coupons                               | Total Spend                                     | 3.402 USD              | 0.000 USD     | 0.000 USD          |                                | 0.000 USD           | 3.402 USD                     | 0.000 USD                     | 3.402 USD |
|             | Refer a Friend                        |                                                 |                        |               |                    |                                |                     |                               |                               |           |
|             | Voucher Management                    | Spend by Product Name                           | •                      |               |                    |                                |                     |                               |                               |           |
|             |                                       | Product Name                                    | Billing Method         | Original Cost | Discount           | Coupon                         | Round Down Discount | Pretax Cost                   | Tax                           | Total     |
|             |                                       | Server Load Balancer                            | Pay-As-You-Go          | 3.402 USD     | 0.000 USD          | 0.000 USD                      | 0.000 USD           | 3.402 USD                     | 0.000 USD                     | 3.402 USD |

### What is Round Down Discount?

On the Spending Summary page, there is a column named Round Down Discount.

For Pay-As-You-Go services, the system records the original cost, discounts, and coupons to 3 decimal places. However, when Alibaba Cloud calculates and charges the final fee, it will be rounded down to 2 decimal places. As a result, the system automatically gives the customer an extra fee reduction known as a Round Down Discount.

#### How to download an invoice?

The invoice type for Alibaba Cloud Non-Credit Customers is a **Real-time Invoice**. Your invoice is generated immediately after you pay the Subscription order or the Pay-As-You-Go bill.

You can go to the Bills page to see all paid bills including paid Pay-As-You-Go bills. To download invoice information, click the **Invoice** button.

| 60        | Home                                                  |                                                              | Q Messag 8 Billing Management More English 🙆             |
|-----------|-------------------------------------------------------|--------------------------------------------------------------|----------------------------------------------------------|
|           | Billing Management                                    | Bill Details                                                 |                                                          |
|           | Account Overview  Spending Summary                    | Paid Unpaid To be Billed Refund                              |                                                          |
| 4)<br>(2) | Spending Summary<br>Instance Spend Detai              | Month(Updated on:2019.01-18 19:00:00) Billing Method 2018-12 |                                                          |
| ×         | Bills                                                 | Paid Bills on: 2018-12<br>Billing Method:                    | Pretax Cost: USD 1.63<br>Tac: USD 0                      |
| ⊕<br>     | Contract Manage                                       | Paid on (UTC+8) Billing No Billing Method Product Name       | Iotal USD 163 Pretax Cost Tax Exchange Rate Total Action |
| •         | Usage Records                                         | 2019-01-14 11-110-26 201812000011/0185 (H3y-48-160-56 -      | 1 650 USD U 000 USD — 1 650 USD Invoice Lettail          |
|           | Payment Methods <ul> <li>Resource Packages</li> </ul> |                                                              |                                                          |
|           | Coupons<br>Refer a Friend                             |                                                              |                                                          |
|           | Voucher Management                                    |                                                              |                                                          |
|           |                                                       |                                                              |                                                          |

#### How to see the billing details?

You can also click the **Details** button to see the Subscription order detail or the Pay-As-You-Go billing details.

An example of a Pay-As-You-Go bill is as follows:

| ω | Home                                 |                                            |                              |           |               | Q Message <sup>8</sup> | Billing Management | More English 🙆 |
|---|--------------------------------------|--------------------------------------------|------------------------------|-----------|---------------|------------------------|--------------------|----------------|
|   | Billing Management                   | Paid Bill 201812000017                     | 0185 Back                    |           |               |                        |                    |                |
| - | Account Overview                     | Summary                                    |                              |           |               |                        |                    |                |
| ආ | <ul> <li>Spending Summary</li> </ul> | Created On: 2019-0                         | 1-01 08:43:47                |           |               | Pretax Cost            | t                  | 1.630 USD      |
| 0 | Spending Summary                     | Paid on : 2019-0<br>Billing Number: 201812 | 1-14 17:10:26<br>20000170185 |           |               | Tax:                   |                    | 0.000 USD      |
| × | Instance Spend Detai                 | Month: 2018-1                              | 2                            |           |               | Total:                 |                    | 1.630 USD      |
| 4 | Bills                                | Details (USD)                              |                              |           |               |                        |                    |                |
| ⊕ | Orders                               | Billing Detail Number                      | Product Name                 | Region    | Original Cost | Discount               | Coupon             | Pretax Cost    |
| Ċ | Contract Manage                      | 2018120001911650                           | Server Load Balancer         | Hong Kong | 0.000 USD     | 0.000 USD              | 0.000 USD          | 0.000 USD      |
| • | Usage Records -                      | 2018120001911649                           | Server Load Balancer         | Hong Kong | 1.638 USD     | 0.000 USD              | 0.000 USD          | 1.630 USD      |
|   | Payment Methods                      |                                            |                              |           |               |                        |                    |                |
|   | Resource Packages                    |                                            |                              |           |               |                        |                    | Oont           |
|   | Coupons                              |                                            |                              |           |               |                        |                    | a c            |
|   | Refer a Friend                       |                                            |                              |           |               |                        |                    |                |
|   | Voucher Management                   |                                            |                              |           |               |                        |                    |                |
|   |                                      |                                            |                              |           |               |                        |                    |                |
|   |                                      |                                            |                              |           |               |                        |                    |                |
|   |                                      |                                            |                              |           |               |                        |                    |                |

Click the Billing Detail Number and you can review the consumption billing details.

| •      | Home                                  |                                                                           |                                   | ¢                           | २ Message <sup>®</sup> | Billing Management  | More En           | glish | 0 |
|--------|---------------------------------------|---------------------------------------------------------------------------|-----------------------------------|-----------------------------|------------------------|---------------------|-------------------|-------|---|
|        | Billing Management                    | Order No : 2018120001911649 Back                                          |                                   |                             |                        |                     |                   |       |   |
| ≡<br>⊽ | Account Overview                      | Summary                                                                   |                                   |                             |                        |                     |                   |       |   |
| ക      | Spending Summary                      | Product : Server Load Balancer                                            |                                   | Order No : 2018120001911649 |                        |                     |                   |       |   |
| 0      | Instance Spend Detai                  | Billing Period : 2018-12                                                  |                                   | Billing Method : Quantity   |                        |                     |                   |       |   |
| ×      | Bills                                 | Details(Note: Beijing Time (UTC + 8) is applied for the billing details.) |                                   |                             |                        |                     |                   |       |   |
| н<br>Ө | Orders                                | Hong Kong                                                                 |                                   |                             |                        | Total : 1.630 USD T | ax : 0.000 U      | SD ^  |   |
| ð.     | Contract Manage                       | Instance ID : Ib-3nscncob34ebxydx4x4h                                     |                                   |                             |                        | s                   | ubtotal : 1.638 U | SD 🔨  |   |
| •      | Usage Records                         | 2018-12-31 23:00:00-2019-01-01 00:00:00                                   | Public network downstream traffic | 0.000GB                     |                        | Amount              | Payable : 0.000   | 000   |   |
|        | Payment Methods                       | 2018-12-31 23:00:00-2019-01-01:00:00:00                                   | Amount of instance lease          | 1Piece - hour               |                        | Amount              | Payable : 0.009   | 000   |   |
|        | <ul> <li>Resource Packages</li> </ul> | 2018-12-31 22:00:00-2018-12-31 23:00:00                                   | Amount of instance lease          | 1Piece - hour               |                        | Amount              | Payable : 0.009   | 000   |   |
|        | Coupons                               | 2018-12-31 22:00.00-2018-12-31 23:00:00                                   | Public network downstream traffic | 0.000GB                     |                        | Amount              | Payable : 0.000   | 300   |   |
|        | Refer a Friend                        | 2018-12-31 21:00:00-2018-12-31 22:00:00                                   | Amount of instance lease          | 1Piece - hour               |                        | Amount              | Payable : 0.009   | 300   |   |
|        | Voucher Management                    | 2018-12-31 21:00:00-2018-12-31 22:00:00                                   | Public network downstream traffic | 0.000GB                     |                        | Amount              | Payable : 0.000   | 300   |   |
|        |                                       | 2018-12-31 20:00:00-2018-12-31 21:00:00                                   | Public network downstream traffic | 0.000GB                     |                        | Amount              | Payable : 0.000   | 100   |   |
|        |                                       | 2018-12-31 20:00:00-2018-12-31 21:00:00                                   | Amount of instance lease          | 1Piece - hour               |                        | Amount              | Payable : 0.009   | 100   |   |

#### How to review instance spending details?

Go to **Spending Summary** -> **Instance Spending Details** as shown below. You can review the detailed spending of all your instances in the month you have selected.

| c)           | Home                                                          |                                                                                                    |                         |                            | Message               | Billing Management    | More                     | English 🕘        |
|--------------|---------------------------------------------------------------|----------------------------------------------------------------------------------------------------|-------------------------|----------------------------|-----------------------|-----------------------|--------------------------|------------------|
|              | Billing Management                                            | Instance Spend Details                                                                                                    |                         |                            |                       |                       |                          |                  |
| × 5 6 4      | Account Overview  Spending Summary Instance Spend Detal Bills | Month (Updated on: 2019-01-16 19:00:00)<br>2019-01<br>Search By<br>Al •<br>Product Family Product V                                                                      | ame                     | Billing Method             |                       |                       |                          |                  |
| .4<br>⊕<br>ಿ | Orders<br>Contract Manage                                     | All Product Family All Product Name           Month         Instance ID         Product Name           2019-01         Ib-3nscncob34ebrydx4x4h         Server Load Balan | Region<br>cer Hong Kong | Conginal Cost<br>3.402 USD | Discount<br>0.000 USD | Coupon F<br>0.000 USD | rretax Cost<br>3.402 USD | Action<br>Detail |
| •            | Usage Records Renewal Payment Methods Resource Packages       |                                                                                                    |                         |                            |                       |                       |                          | Contac           |
|              | Coupons<br>Refer a Friend<br>Voucher Management               |                                                                                                    |                         |                            |                       |                       |                          | Ē                |

Click the **Detail** button to review the consumption of an instance for a specific day. You can review the cost of every billing item of this instance for a specific day.

| 63 | Home                                  |                               |                                                  |                    |                | ۹             | Message <sup>8</sup> Billing Management | More | English 🙆 |
|----|---------------------------------------|-------------------------------|--------------------------------------------------|--------------------|----------------|---------------|-----------------------------------------|------|-----------|
|    | Billing Management                    | Instance Spen                 | d Detail Back                                    |                    |                |               |                                         |      | ĺ         |
| -  | Account Overview                      | Summary                       |                                                  |                    |                |               |                                         |      |           |
| ත  | <ul> <li>Spending Summary</li> </ul>  | Month:                        | 2019-01                                          |                    |                |               | Original Cost:                          |      | 3.402 USD |
| •  | Instance Spend Detai                  | Instance ID:<br>Product Name: | Ib-3nscncob34etxrydx4x4h<br>Server Load Balancer |                    |                |               | Coupon:                                 |      | 0.000 USD |
| ×  | Bills                                 | Billing Method:               | Pay-As-You-Go                                    |                    |                |               | Pretax Cost:                            |      | 3.402 USD |
| •  | Orders                                | Detail (USD)                  |                                                  |                    |                |               |                                         |      |           |
| æ  | Contract Manage<br>Usage Records      | 2019-01-16                    | •                                                |                    |                |               |                                         |      |           |
| •  | Renewal                               | Date and Time                 |                                                  | Billing Item       | Usage          | Original Cost | Discount                                |      | Total     |
|    | Payment Methods                       | 2019-01-16 17:00              | 0.00-2019-01-16 18:00:00                         | InstanceRent       | 1/Piece - hour | 0.009 USD     | 0.000 USD                               |      | 0.009 USD |
|    | <ul> <li>Resource Packages</li> </ul> | 2019-01-16 17:00              | 0.00-2019-01-16 18:00:00                         | InternetTrafficOut | 0.000/G8       | 0.000 USD     | 0.000 USD                               |      | 0.000 USD |
|    | Coupons                               | 2019-01-16 17:00              | 0.00-2019-01-16 18:00:00                         | LoadBalancerSpec   | 1/Piece - hour | 0.000 USD     | 0.000 USD                               |      | 0.000 USD |
|    | Refer a Friend                        | 2019-01-16 16:00              | 0.00-2019-01-16 17:00:00                         | LoadBalancerSpec   | 1/Piece - hour | 0.000 USD     | 0.000 USD                               |      | 0.000 USD |
|    | Voucher Management                    | 2019-01-16 16:00              | 0.00-2019-01-16 17:00:00                         | InstanceRent       | 1/Piece - hour | 0.009 USD     | 0.000 USD                               |      | 0.009 USD |
|    |                                       | 2019-01-16 16:00              | 0.00-2019-01-16 17:00:00                         | InternetTrafficOut | 0.000/GB       | 0.000 USD     | 0.000 USD                               |      | 0.000 USD |
|    |                                       | 2019-01-16 15:00              | 0.00-2019-01-16 16:00:00                         | LoadBalancerSpec   | 1/Piece - hour | 0.000 USD     | 0.000 USD                               |      | 0.000 USD |

#### How to pay an overdue bill?

If your Pay-As-You-Go bill on-time payment is not successful, your account status will become overdue.

If this situation occurs, you may still use your existing services and instances for 15 days ("Limited Use Period"). However, you will not be allowed to purchase any new services, or process any autorenew tasks. After the Limited Use Period expires, all of your services and instances will be suspended ("Suspension"). If your account remains overdue 15 days starting from the Suspension, all of your services and instances will be released.

Please process your Pay-As-You-Go payments on a timely basis to avoid any of your services or instances being suspended or released.

Beginning from the homepage:

| Θ   | Home    | 🕲 Global                                    |                        |                   |                   |                        |                        |                  | Q, Mes             | sage <sup>0</sup> Billing Management More English 🙆 |
|-----|---------|---------------------------------------------|------------------------|-------------------|-------------------|------------------------|------------------------|------------------|--------------------|-----------------------------------------------------|
|     | Your ac | ccount status is overdue, you have unpaid i | bills of 1.630 USD. Pl | ase make a paymer | it in a timely ma | ner to avoid instances | being suspended.       | Pay Now          | — Step 1           |                                                     |
|     | Dashbo  | oard                                        |                        | Tickete           |                   |                        | Alarms                 |                  |                    | Frolding                                            |
| v   |         | Ali, test test                              |                        |                   |                   |                        | 0                      |                  |                    |                                                     |
| ھ   |         | 🤍 🗆 🖬 👘                                     |                        | Create Ticket     |                   |                        | CloudMonito            |                  |                    | Renewal Management                                  |
|     | Мо      | onthly Cost                                 |                        |                   |                   |                        |                        |                  | Billing Management | Free Trial                                          |
| ×   | 5.4     | hereintien (Current Mentle)                 | USD                    |                   |                   |                        |                        |                  |                    | Enjoy Your Free Trial                               |
| ^   | \$0     | 0,000 USD                                   | 2.466                  |                   |                   |                        |                        |                  | 2.466              | 40+ Products Try For Free                           |
| ₿   | +       |                                             | 2.000                  |                   |                   |                        |                        | 1.630            |                    | home.freetrial.valueTwo                             |
| Ċ\$ | Pay     | y-As-You-Go (Current Month)                 | 1.500                  |                   |                   |                        |                        |                  |                    | Get Started Now                                     |
| •   | \$2     | 2.466 USD                                   | 0.500                  |                   |                   |                        |                        |                  |                    |                                                     |
|     | c       | Coupons 0                                   | 0.000                  | 0.000             | 0.000             | 0.000                  | 0.000                  |                  | 0040.04            | Alibaba Cloud Enables Double 11                     |
|     |         |                                             |                        | 2018-06           | 2018-09           | 2018-10                | 2018-11                | 2018-12          | 2019-01            | Learn more >                                        |
|     | Sol     | lutions                                     |                        |                   |                   |                        |                        |                  |                    | Connect Worldwide                                   |
|     |         | Web Hosting                                 |                        |                   |                   | Ch Ch                  | ninaConnect            |                  |                    | Register for SMS and get 100<br>free messages       |
|     |         | Access flexible pricing an                  | nd scale in real-tin   | e                 |                   |                        | ploy on China's leadir | ng cloud network |                    | Getting Started Learn More                          |
|     |         | Learn More                                  |                        |                   |                   |                        | Learn More             |                  |                    | How to Install and Lise Docker on Libuntu           |

Step 1. Click the Pay Now button to go to Billing Management -> Bills -> Unpaid.

**Step 2.** In this scenario, you can see that you have an unpaid Pay-As-You-Go bill. Click the **Make a Payment** button.

| Θ        | Home                                  |                         |                |                |              |             | Q Me      | ssage <sup>®</sup> Billing Mana | gement More  | English 🙆      |
|----------|---------------------------------------|-------------------------|----------------|----------------|--------------|-------------|-----------|---------------------------------|--------------|----------------|
|          | Billing Management                    | Bill Details            |                |                |              |             |           |                                 |              |                |
| =<br>•   | Account Overview<br>Spending Summary  | Paid Unpaid             | d To be B      | illed Refur    | id           |             |           |                                 |              |                |
| <u>م</u> | Bils                                  | All Unpaid Bills        |                |                |              |             |           | Total Amount:                   |              | 1.630 USD      |
| ž        | Orders                                | Created On(UTC +8) Bill | lling No       | Billing Method | Product Name | Pretax Cost | Tax       | Total                           | Upaid Amount | Action         |
|          | Contract Manage                       | 2019-01-01 08:43:47 20  | 18120000170185 | Pay-As-You-Go  |              | 1.630 USD   | 0.000 USD | 1.630 USD                       | 1.630 USD    | Make a Payment |
| е.       | Usage Records                         |                         |                |                |              |             |           |                                 |              |                |
| æ        | Renewal                               | -                       |                |                |              |             |           |                                 | Step 2       | 2              |
| •        | Payment Methods                       |                         |                |                |              |             |           |                                 |              |                |
|          | <ul> <li>Resource Packages</li> </ul> |                         |                |                |              |             |           |                                 |              | 0              |
|          | Coupons                               |                         |                |                |              |             |           |                                 |              | ontact L       |
|          | Refer a Friend                        |                         |                |                |              |             |           |                                 |              |                |
|          | Voucher Management                    |                         |                |                |              |             |           |                                 |              |                |
|          |                                       |                         |                |                |              |             |           |                                 |              |                |
|          |                                       |                         |                |                |              |             |           |                                 |              |                |
|          |                                       |                         |                |                |              |             |           |                                 |              |                |

Step 3. Review the billing detail and click the Pay button.

| εЭ     | Home                                  |                                    |                 |                  | م               | Message <sup>6</sup> | Billing Management | More      | English 🙆 |
|--------|---------------------------------------|------------------------------------|-----------------|------------------|-----------------|----------------------|--------------------|-----------|-----------|
|        | Billing Management                    | Unpaid Bill 2018120000170185 E     | ack             |                  |                 |                      |                    |           |           |
|        | Account Overview                      | Summary                            |                 |                  |                 |                      |                    |           |           |
|        | Spending Summary                      | Created On: 2019-01-01 08:43:4     |                 |                  |                 | Pretax Cost          |                    |           | 1.630 USD |
|        | Bils                                  | Paid on : —                        |                 |                  |                 | Tax:                 |                    |           | 0.000 USD |
| ×      | Orders                                | Month: 2018-12                     |                 |                  |                 | Total:               |                    |           | 1.630 USD |
|        | Contract Manage                       |                                    |                 |                  |                 | Unpaid:              |                    |           | 1.630 USD |
|        | Usage Records                         |                                    |                 |                  |                 |                      |                    | -         | Pay       |
| ۍ<br>د | Renewal                               | Details                            |                 |                  |                 |                      | Step 3             |           |           |
| •      | Payment Methods                       | Billing Detail Number Product Name | Region          | Original Cost Di | iscount Coupon  | Pretax Cost          | Tax                | Total     | Unpaid    |
|        | <ul> <li>Resource Packages</li> </ul> | 2018120001911649 Server Load Ba    | Incer Hong Kong | 1.638 USD 0.00   | 0 USD 0.000 USD | 1.630 USD            | 0.000 USD          | 1.630 USD | 1.630 USD |
|        | Coupons                               |                                    |                 |                  |                 |                      |                    |           |           |
|        | Refer a Friend                        |                                    |                 |                  |                 |                      |                    |           |           |
|        | Voucher Management                    |                                    |                 |                  |                 |                      |                    |           |           |
|        |                                       |                                    |                 |                  |                 |                      |                    |           |           |
|        |                                       |                                    |                 |                  |                 |                      |                    |           |           |
|        |                                       |                                    |                 |                  |                 |                      |                    |           |           |
| 正在连接   | L                                     |                                    |                 |                  |                 |                      |                    |           |           |

Step 4. Select a payment method and then click the Pay button.

| 60   | Home                                  | Q. Message Billing Management More English 🚇 |
|------|---------------------------------------|----------------------------------------------|
|      | Billing Management                    | Make Payment Back                            |
| -    | Account Overview                      | Summary                                      |
| ~    | <ul> <li>Spending Summary</li> </ul>  | Billion Number 2018/2000170185               |
| _    | Bills                                 | Amount: 1.63 USD                             |
| ×    | Orders                                | Payment Method                               |
|      | Contract Manage                       |                                              |
|      | Usage Records                         | Paypal  Select a navment method              |
| ෂ    | Renewal                               | Pay Market a polyment method                 |
|      | Payment Methods                       | Step 4                                       |
|      | <ul> <li>Resource Packages</li> </ul> |                                              |
|      | Coupons                               |                                              |
|      | Refer a Friend                        |                                              |
|      | Voucher Management                    |                                              |
|      |                                       |                                              |
|      |                                       |                                              |
|      |                                       |                                              |
| 正在连接 |                                       |                                              |

**Step 5.** The payment is now being processed. Please wait a few moments and then refresh the page. When the payment is successful, the unpaid bill will not appear again.

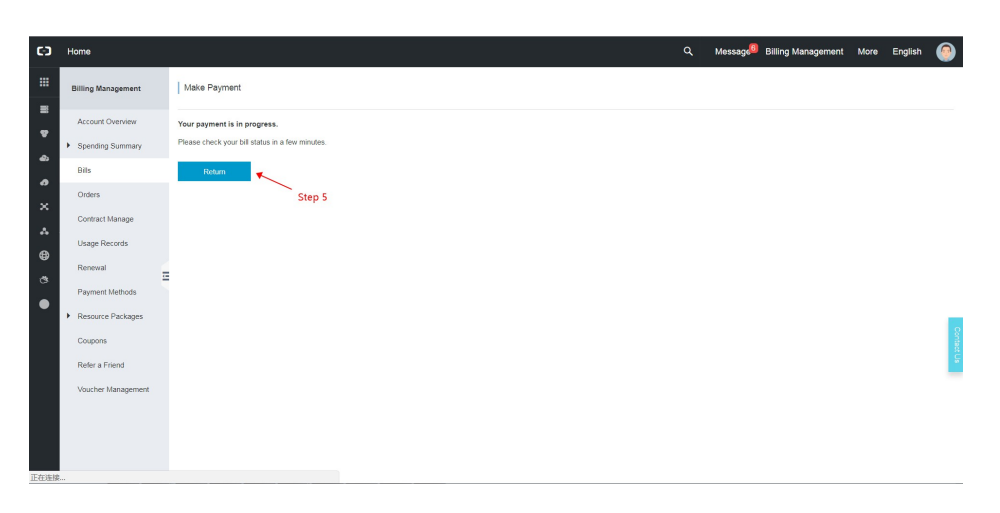

#### Note:

Up to 95% of bank card failures are the result of the issuing bank declining payment. Please contact the bank that issued your bank card or your PayPal account support team for details and solutions if your Pay-As-You-Go charge fails. If you still have questions, please open a ticket.

## When will the Pay-As-You-Go fee be billed?

Alibaba Cloud will charge your Pay-As-You-Go fee when it reaches a specific, predetermined threshold.

Typically, if your default payment method is by credit card, the threshold is USD 1,000.00 (pretax). If your default payment method is by PayPal, the threshold will vary by customer from USD 8.00 to USD 500.00 (pretax).

Note:

1) If your default payment method is by PayPal, Alibaba Cloud will make a pre-authorization hold to your PayPal account in preparation for charging Pay-As-You-Go expenses.

2) At the end of each month, Alibaba Cloud will charge your Pay-As-You-Go fee.